# Design manager PCB elegance

The design manager of PCB elegance is the central tool to start the schematic editor, geometry editor, and the layout editor..

# Getting started

An example of a new project/design can be found in the manual.

#### Make new design

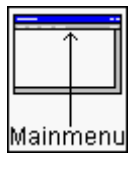

Sub menu File menu item New design

In the next dialogbox the parameters of the new design can be edited.

In the **Design directory**, the new directory has to be filled in. In the **Design name** editbox the name of the design should be edited. Usually it is not necessary to change the next two editboxes **Schematic symbol library** directory and **Geometrie library directory**. In the **Top sheet name** editbox the first sheetname should be filled in. When all parameters are filled a new design will be created. The following directories/files in the **Design directory** are created.

| File | <design name="">.dsn</design> |                           |
|------|-------------------------------|---------------------------|
| File | sch.ini                       | Settings schematic editor |

#### The file sch.ini will be copied from the executables directory. (If exists)

| Directory | backup              |                                   |
|-----------|---------------------|-----------------------------------|
| Directory | pcb                 | layout file (*.pcb)               |
| Directory | pcb\backup          | Backup layout files (*.pcb)       |
| Directory | pcb\gerber          | Gerber/drill output files (*.ger) |
| Directory | pcb\hpgl            | HPGL output file (*.hgl)          |
| Directory | pcb\shapes          | Local shape files (*.shp)         |
| File      | pcb\shapes\geom.ini | Settings geometry editor          |
|           |                     |                                   |

#### The file geom.ini will be copied from the executables directory. (If exists)

| Directory | pcb\shapes\backup | Backup local shape files (*.shp) |
|-----------|-------------------|----------------------------------|
| File      | pcb\pcb.ini       | Settings layout editor           |

#### The pcb.ini file will be copied from the executables directory. (If exists)

| Directory | sch                                   | Schematic files (*.sch)   |
|-----------|---------------------------------------|---------------------------|
| Directory | sch\backup                            | Backup schematic files    |
| File      | sch\ <top name="" sheet="">.sch</top> | Top sheet file            |
| Directory | sym                                   | Local (sheet)symbol files |
| Directory | sym\backup                            | Backup sym files          |

# Directory structure design

## Root directory design

| <design name="">.dsn</design> | Design settings               |
|-------------------------------|-------------------------------|
| sch.ini                       | Settings schematic editor     |
| component.txt                 | Bill Of Materials output file |
| <design name="">.bom</design> | Bill Of Materials output file |

Subdirectory

Backup

Previous Bill Of Materials output files.

| Subdirectory                        | pcb | (layout subdirectory)              |
|-------------------------------------|-----|------------------------------------|
|                                     |     |                                    |
| Subdirectory                        |     | backup                             |
| Backup previous version layout file |     |                                    |
| Backup layout file before today     |     | ay ( <design name="">.1)</design>  |
| Backup previous netlist file        |     |                                    |
|                                     |     |                                    |
| <design name="">.pd</design>        | cb  | Layout file                        |
| pcb.ini                             |     | Settings layout editor             |
| <design name="">.ne</design>        | et  | Netlist file                       |
| <design name="">.ne</design>        | eu  | Neutral file (PCB testing)         |
| gatepin.swp                         |     | Gate/pin swap file                 |
| gatepin.ban                         |     | Gate/pin swap back annotation file |

| pos_mils.txt | Component position file (mils) |
|--------------|--------------------------------|
| pos_inch.txt | Component position file (inch) |
| pos_mm.txt   | Component position file (mm)   |

| Subdirectory                      | pcb\shapes  | (local geometries subdirectory) |  |
|-----------------------------------|-------------|---------------------------------|--|
| Subdirectory<br>Backup local geor | metry files | backup                          |  |
| geom.ini                          |             | Settings geometry editor        |  |

| Subdirectory                           | pcb\gerber | (gerber output subdirectory)                                              |
|----------------------------------------|------------|---------------------------------------------------------------------------|
| <design name="">.drl</design>          |            | Drill output file                                                         |
| drills.txt                             |            | Drill tool file                                                           |
| drill.rck                              |            | Drill tool file (binary)                                                  |
| gerber.txt                             |            | Aperture file gerber output files                                         |
| layers.txt                             |            | Layer info file                                                           |
| Top.ger                                |            | Gerber output file top (Component side)                                   |
| Bottom.ger                             |            | Gerber output file bottom (Solder side)                                   |
| Inner1.ger                             |            | Gerber output file inner layer 1                                          |
| Inner2.ger                             |            | Gerber output file inner layer 2                                          |
| SolderMaskTop.ger                      |            | Gerber output file solder mask top                                        |
| SolderMaskBottom.g                     | er         | Gerber output file solder mask bottom                                     |
| PasteMaskTop.ger<br>PasteMaskBottom.ge | er         | Gerber output file paste mask top<br>Gerber output file paste mask bottom |
| SilkScreenTop.ger                      |            | Gerber output file silkscreen top                                         |
| SilkScreenBottom.ge                    | r          | Gerber output file silkscreen bottom                                      |
| BoardOutline.ger                       |            | Gerber output file board outline                                          |
| Info.ger                               |            | Gerber output file info layer                                             |

| Subdirectory                            | pcb\hpgl | (penplot output subdirectory)                  |
|-----------------------------------------|----------|------------------------------------------------|
| Top.hgl                                 | Penpl    | ot output file top (Component side)            |
| Bottom.hgl                              |          | Penplot output file bottom (Solder side)       |
| Inner1.hgl                              |          | Penplot output file inner layer 1              |
| Inner2.hgl                              |          | Penplot output file inner layer 2              |
| SolderMaskTop.hgl                       |          | Penplot output file solder mask top            |
| SolderMaskBottom.h                      | gl       | Penplot output file solder mask bottom         |
| PasteMaskTop.hgl                        |          | Penplot output file paste mask top             |
| PasteMaskBottom.hg                      | I        | Penplot output file paste mask bottom          |
| SilkScreenTop.hgl                       |          | Penplot output file silkscreen top             |
| SilkScreenBottom.hg                     | I        | Penplot output file silkscreen bottom          |
| BoardOutline.hgl                        |          | Penplot output file board outline              |
| Info.hgl                                |          | Penplot output file info layer                 |
| Info2.hgl                               |          | Penplot output file info layer2                |
| Subdirectory                            | sch      | (schematic subdirectory)                       |
| Subdirectory                            |          | backup                                         |
| Backup previous version schematic files |          |                                                |
| *.sch files                             |          | Schematics                                     |
| *.wir files                             |          | Link files to the layout editor                |
| *.wtx files                             |          | Link files to the layout editor (Wires/busses) |
| Subdirectory                            | sym      | (local symbols subdirectory)                   |

Subdirectory

#### backup

Backup previous version local symbols files

\*.sym

Local (sheet)symbol files

» Make new design

## Open sheet

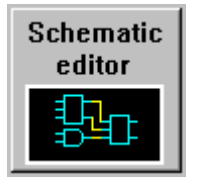

Press Schematic editor button

Press this button with the **left mouse button**, and the **Schematic editor** will be executed with the topsheet

Press this button with the **right mouse button**, and the **Schematic editor** can be loaded with a sheet, selected from the pulldown menu.

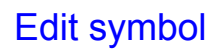

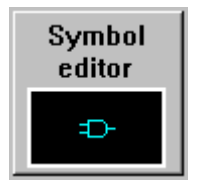

Press Symbol editor button

Press this button with the left mouse button, and the Symbol editor will be started.

### Annotation

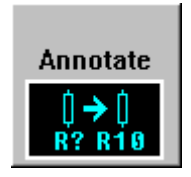

Press Annotation button

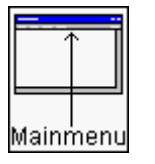

Sub menu Edit menu item Annotation

Annotation means numbering the component references who are named like (R?,C?,U?) automatically. After annotation the quotation character of the component references have been replaced by a number. The numbering of component references is done per sheet. The Top sheet will start with the number 100. For example resistors will start with R100 etc. The next (sub)sheet will start with the number 200. If the top sheet contains for example more then 100 resistor, the next (sub)sheet will start with the number 300. If possible do not place more than 100 component references of each family (resistors, capacitors) on each sheet.

Component references who do not have this quotation character will not change.

If there has been a small modification to a sheet, for example one resistor added, annotation will proceed as follows. This new resistor with the component reference R? will be renamed. The number that will replace the quotation character will be the highest not used number on this sheet. This means that resistors (numbers) that have been deleted in an earlier stage, will not be used again.

In the next dialogbox four annotation methods can be selected

Restart annotation (Standard numbering)

All the component references will be renumbered starting with one.

Restart annotation (Numbering per sheet)

All the component references will be renumbered, starting on a hundred per sheet. The

resistors on the first sheet start with 100, and resistors on the seconds will start with 200, etc.

#### Appending annotation (Standard numbering)

In a existing design this annotation form will be used. Only the component references who are not numbered will get a new number. A new number means a number that has not be used before. Usually this will be a number greater than the highest number used.

#### Appending annotation (Numbering per sheet)

In a existing design this annotation form will be used. Only the component references who are not numbered will get a new number. A new number means a number that has not be used before. Usually this will be a number greater than the highest number used. On every sheet this new number will be the last number used plus one.

#### **Back annotation**

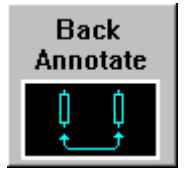

Press Back annotation button

Back annotation means the changes made with the gate and pin swaps will be reflected into the schematics. When the **Back annotation** function is executed, the file **pcb\gatepin.ban** will be red, and the necessary schematics will be modified.

For example: The two pins of a 7400 ttl device have been swapped by using the layout editor. After **Back annotation** the wires connected to those two 7400 pins in the schematics will be switched.

Gate/pin swap
Edit gate/pin swap in symbols

### Create netlist

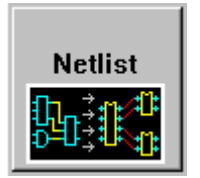

Press Netlist button

When this button is pressed the netlist will be calculated. This netlist consists of components, and the actual netlist. This netlist will be placed in the designs **pcb** subdirectory. Also the gate/pin swap info file **pcb\gatepin.swp** will be generated.

#### **Bill Of Materials**

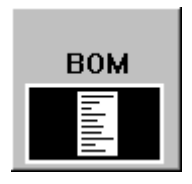

Press BOM button

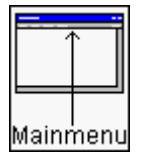

Sub menu Edit menu item Bill Of Materials

In the next dialogbox three Bill Of Materials methods can be selected

List of components

Every component will be listed on a line.

Bill of materials with component references listed

In this Bill Of Materials components are summed and listed.

Bill of materials without component references

In this Bill Of Materials components are summed and listed, but the component references are not listed.

# Check

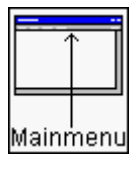

Sub menu Edit menu item Check schematics

Checks the schematics of the design for errors.

#### Conversion ORCAD schematic/libraries

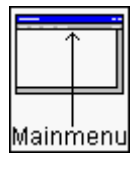

Sub menu File menu item Convert ORCAD schematic Convert ORCAD library

With these two functions ORCAD schematics and libraries can be converted to PCB elegance. ORCAD schematics and libraries being used in the windows version are not supported.

Conversion ORCAD schematic:

- After selection of the menu item the program continues with a dialogbox for the ORCAD schematic filename. Always select the top sheet, if there is a hierarchical structure for the schematics. The other sheets will be converted automatically.

In the next dialogbox some parameters can be entered. If the project directory does not exist it will be created. The schematic(s) and symbols used will be copied inside this project directory.

A provision has been made to use the geometries/shapes names attached to the components. ORCAD uses partfields for specifying such geomwtries/shapes attributes. The partfield nummer can be selected in the dialogbox.

In most cases the geometries/shapes of ORCAD and PCB elegance do not match. In the "Geometry conversion file" field a filename can be placed, which will be used to translate the geometries.

This file consists of a number of lines. Each line contains two strings. The first string is the geometry name used in the ORCAD file, and the second string is the PCB elegance geometry.

Empty lines or lines starting with a ';' will be ignored.

Now the conversion starts with reading the ORCAD configuration file **sdt.cfg**. This configuration file (Which libraries to be used) should be in the same directory as the schematic file. If the sdt.cfg file does not exist you should create this file, otherwise no symbol can be found.

#### **>>**

Example ORCAD sdt.cfg

Conversion ORCAD library:

- After selection of the menu item the program continues with a dialogbox for the ORCAD

library filename. In the next dialogbox the directory of the converted library can be entered.

#### Orcad sdt.cfg example

```
{ OrCAD/SDT IV Configuration File }
PDRV = 'D:\ORCADESP\DRV\'
PSCH = ''
PLIB = 'D:\ORCADESP\SDT\LIBRARY\'
DD = 'VGA640.DRV'
PRD = ''
PLD = 'HP.DRV'
LIB = 'TTL.LIB'
LIB = 'CMOS.LIB'
LIB = 'DEVICE.LIB'
```

If necessary such a sdt.cfg file can be created. The lines containing the strings PLIB and LIB are important, and the first line for identification.

The PLIB string will contain the library directory, and the LIB strings the individual libraries in the library directory.

# Layout editor

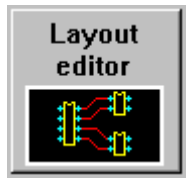

Press Layout editor button

When this button is pressed the layout editor will be started with the layout of the current design.

# Geometry editor

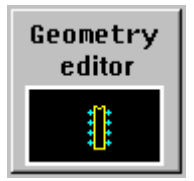

Press Geometry editor button

When this button is pressed the geometry editor will be started.

## Library manager symbols

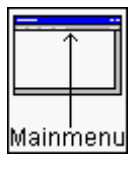

Sub menu Library manager symbols

Start the library manager for the schematic symbols. The symbol libraries are stored in the **lib** subdirectory.

# Library manager geometries

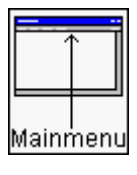

Sub menu Library manager geometries

Start the library manager for the geometries. The geometry libraries are stored in the **shplib** subdirectory.

## Copy symbols/geometries locally

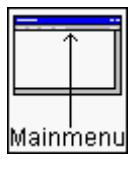

Sub menu File menu item Copy symbols/geometries local

All the symbols and geometries used in this project will be copied to the local directories in the project. This can be usefull to interchange a project with someone else, because the whole directory can be copied, inclusive all symbols and geometries.